## How to use Pay.gov

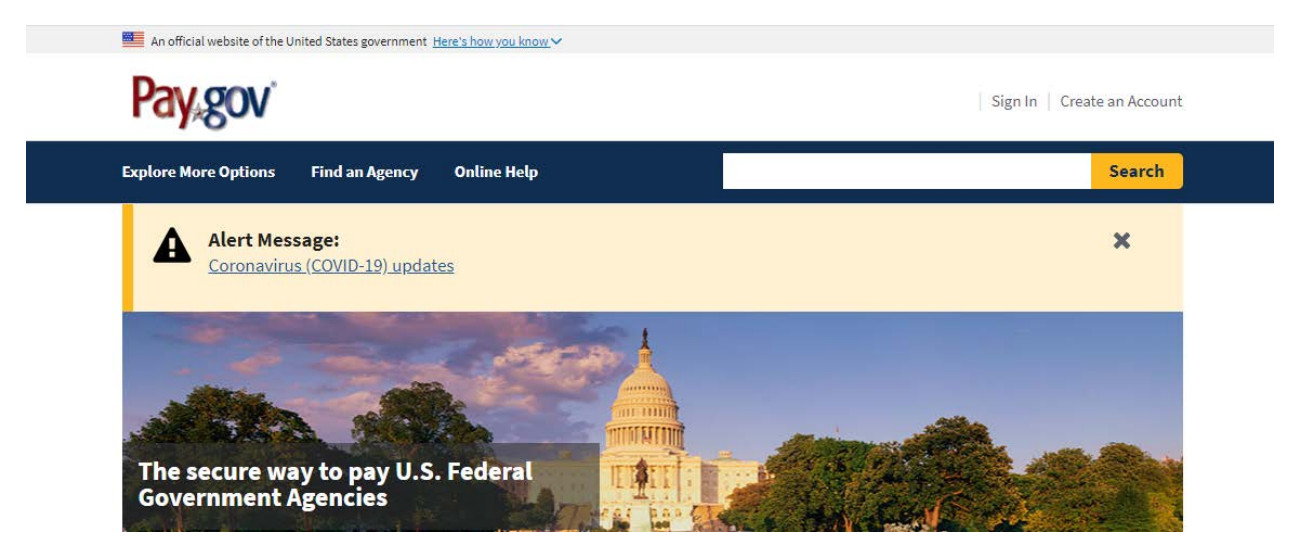

#### From Main Screen go to Find an Agency

#### **Find an Agency**

Below is a list of all agencies that accept payments on Pay.gov. Many of the agencies listed support online public forms, which are web pages where you type in information about yourself and the payment. Clicking on the agency name below will take you to a list of public forms for the chosen agency.

<u>A B C D E F G H I J K L M N O P Q R S I U V</u> W X Y Z 0-9 <u>#</u>

#### A

Administrative Office of the United States Courts Advisory Council On Historic Preservation Agriculture (USDA) Agriculture Mkt Service (AMS) Processed Product Branch (PPB) Agriculture (USDA): Ag Mkt Service (AMS) Plant Variety Protection Office (PVPO) Agriculture (USDA): Agricultural Research Service (ARS) Agriculture (USDA): Agriculture Mkt Service (AMS) Specialty Crops Inspection Div Agriculture (USDA): Animal and Plant Health Inspection Service (APHIS)

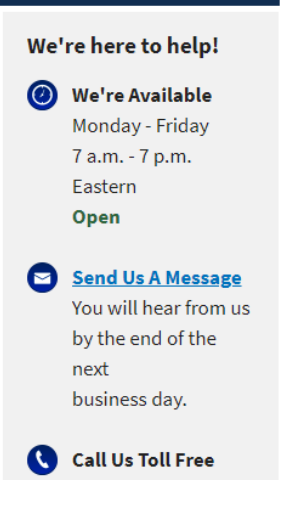

# Click on G for GSA

#### G

<u>General Services Administration</u> <u>General Services Administration (GSA)</u> <u>General Services Administration (GSA) Federal Acquisition Service (FAS) ITC</u> <u>General Services Administration Foundations</u> <u>General Services Administration OCFO</u> <u>Ginnie Mae</u> <u>Government Accountability Office</u>

Return to top of the list

## Select General Services Administration (GSA):

#### **General Services Administration (GSA)**

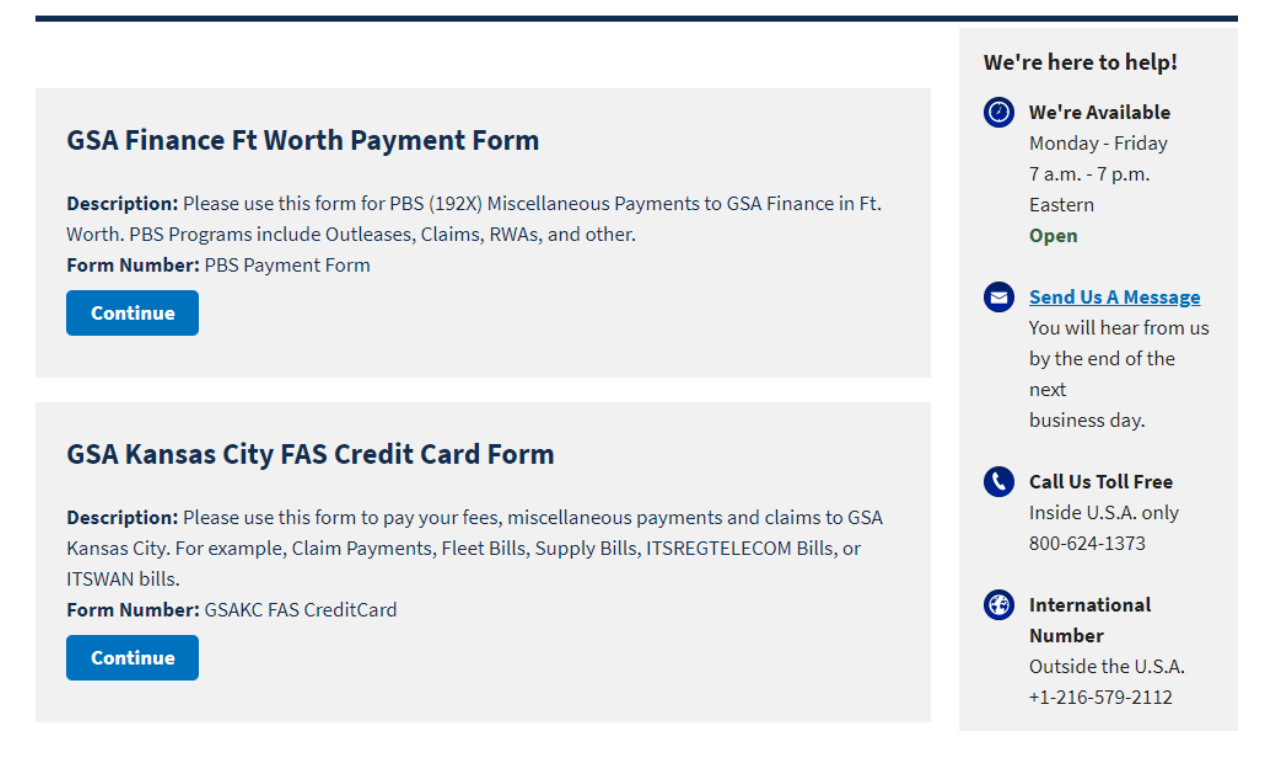

## Select GSAKS FAS Credit Card Continue Button

| GSA Kansas City FAS Credit Card Form                        |                                                               |                              |                                |                                  |  |
|-------------------------------------------------------------|---------------------------------------------------------------|------------------------------|--------------------------------|----------------------------------|--|
| 1                                                           | 2                                                             | 3                            | 4                              | 5                                |  |
| Before You Begin                                            | Complete Agency Form                                          | Enter Payment Info           | Review & Submit                | Confirmation                     |  |
| About this form                                             |                                                               |                              |                                |                                  |  |
| Please use this form to pay<br>Supply Bills, ITSREGTELEC    | y your fees, miscellaneous pay<br>COM Bills, or ITSWAN bills. | ments and claims to GSA Ka   | ansas City. For example, Clair | m Payments, Fleet Bills,         |  |
| Accepted Payment Me                                         | thods:                                                        |                              |                                |                                  |  |
| Amazon account                                              |                                                               |                              |                                |                                  |  |
| PayPal account                                              |                                                               |                              |                                |                                  |  |
| • Debit or credit card                                      |                                                               |                              |                                |                                  |  |
| Preview Form Can                                            | <u>cel</u>                                                    |                              |                                | Continue to the Form             |  |
| This is a secure service pro<br>review our privacy policy f | ovided by United States Depart<br>for more information.       | ment of the Treasury. The in | nformation you will enter wi   | ll remain private. <u>Please</u> |  |
| We're here to help!                                         |                                                               |                              |                                | +                                |  |
|                                                             |                                                               |                              |                                |                                  |  |

# It is Extremely IMPORTANT that you put your Statement Number in the "Statement or Claim Number" field.

# Here is a preview of form:

| GSA GSA             | A Finance Federal            | Acquisition | Services Crea           | lit Card Form                                 |
|---------------------|------------------------------|-------------|-------------------------|-----------------------------------------------|
|                     |                              | Help Tex    | <u>ct</u>               |                                               |
| DATE CHARGED        | 6/17/2020                    |             |                         |                                               |
| <b>O</b> FEDERAL    | O NON-FEDERAL                |             |                         |                                               |
| CARDHOLDER NAI      | ME (as it appears on the car | 'd)         |                         |                                               |
| First Name          | MI Las                       | t Name      |                         |                                               |
| Agency/Company N    | Vame                         |             | Agency Bu<br>Office Add | reau Code (ABC) or Billed<br>ress Code (BOAC) |
| Street Address      |                              |             |                         |                                               |
| City                | State                        |             | Zip Code                |                                               |
| Cardholder Phone I  | Number                       |             |                         |                                               |
| Cardholder E-Mail A | Address                      |             |                         |                                               |
| Payment Informat    | ion<br>General Billings Othe | r           |                         |                                               |
| Statement or Clair  | n Number                     |             |                         |                                               |
| Total Amount of P   | ayment \$                    |             |                         |                                               |
| Comments            |                              |             |                         |                                               |
|                     |                              |             |                         |                                               |
|                     |                              |             |                         |                                               |
|                     |                              |             |                         |                                               |

For technical problems, please contact Pay.gov as explained in the "Contact us" link on the home page and the bottom of this form.

For questions and comments about the content of this form, please email kc-cashreceipts@gsa.gov.

For refunds, please contact your GSA/Billing agency representative.